## Come aggiungere su Hotmail gli indirizzi email Adisu all'elenco dei mittenti attendibili

1) Cliccare sul simbolo 🔯 in alto a destra e poi selezionate "Opzioni"

| Outlook.com 🗸      | θΝυονο                |                                 |
|--------------------|-----------------------|---------------------------------|
| Cerca in e-mail 👂  | 🗌 Visualizza: Tutti 🗸 |                                 |
| Cartelle ©         |                       |                                 |
| Posta in arrivo    |                       |                                 |
| Posta indesiderata |                       | Riquadro di lettura             |
| Bozze              |                       | <ul> <li>Disattivato</li> </ul> |
| Posta inviata      |                       | A destra                        |
| Posta eliminata    |                       | In basso                        |
|                    |                       | Gestisci regole                 |
|                    |                       | Gestisci categorie              |
|                    |                       | Opzioni                         |
|                    |                       | Guida                           |
|                    |                       | Commenti e suggerimenti         |
|                    |                       | P                               |

#### 2) Cliccare su "Mittenti attendibili e bloccati"

#### od Outlook.com | ✓ Opzioni Posta in arrivo > Opzioni Gestione account Prevenzione posta indesiderata Dettagli account (password, indirizzi, fuso orario) Filtri e segnalazione I tuoi account e-mail Mittenti attendibili e bloccati Importa account e-mail Personalizzazione di Outlook.com Inoltro dei messaggi e-mail Impostazioni privacy avanzate Invio di risposte automatiche in caso di assenza Lingua Connetti dispositivi e app con POP Tasti di scelta rapida Crea un alias di Outlook.com Regole per l'ordinamento di nuovi messaggi Alias: gestisci o scegli quello principale Gestisci categorie Aggiorna a Outlook.com senza pubblicità Contrassegno Scrittura e-mail Azioni istantanee Formattazione, carattere e firma

#### 3) Cliccare su "Mittenti attendibili"

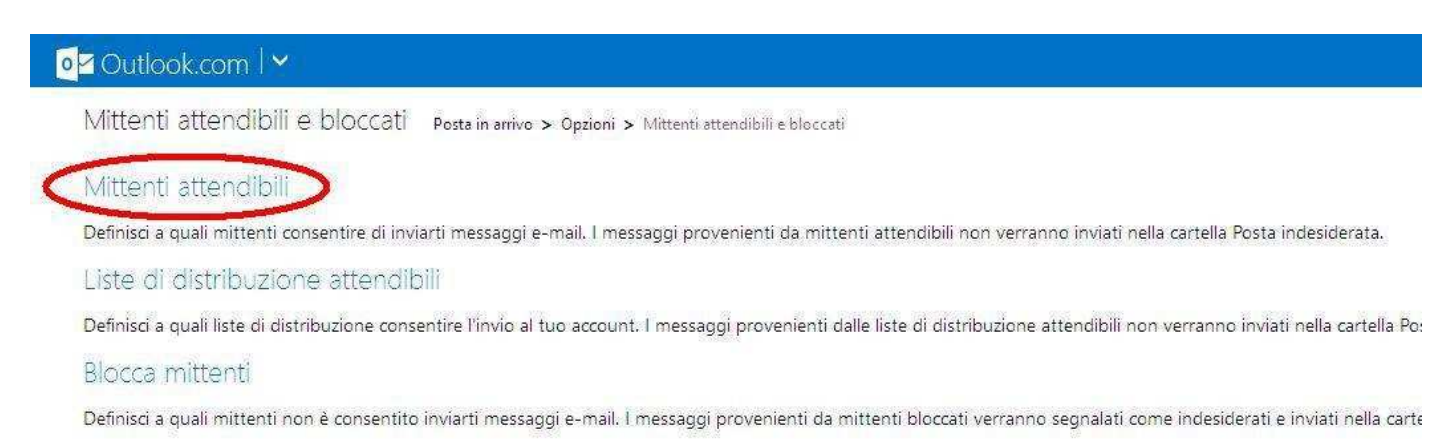

### 4) Scrivere *adisupg.gov.it* all'interno del riquadro a sinistra e poi cliccare su "Aggiungi all'elenco > >"

# Outlook.com